# Connect 2 Complete (C2C): Faculty Guide

Contacting Students, Submitting Interventions, Reviewing Enrollment Status, or Submitting an SSP

#### **GETTING STARTED**

| My LaGuardia fo        | r Facult   | y & Staff                   |            |                                                                                                    | F                                  | ACULTY AND STAFF PC | RTAL LAGUARDIA HOME PAGE          |
|------------------------|------------|-----------------------------|------------|----------------------------------------------------------------------------------------------------|------------------------------------|---------------------|-----------------------------------|
| Welcome Leah Richards! |            |                             |            |                                                                                                    |                                    |                     |                                   |
| Quick Links            | eTools     | My Schedule                 | Student E  | ngagement                                                                                                    | SharePoint Sites                   | Faculty Resources   |                                   |
| CUNYfirst              |            |                             |            |                                                                                                    |                                    |                     |                                   |
| Grants Office          | <b>8</b> 8 | Connect with<br>Students Or | n<br>Iline | <b>i</b> - <b>i</b> - | Connect with<br>Students in Person | ณ์                  | Data Store<br>(Analytics/Reports) |
| Human Resources        |            | ( C2C )                     |            |                                                                                                    | (SEMS)                             |                     | (, indificion (opena)             |
| Web Attendance         | Ξġ         | Student Sch                 | olarship   | Ξo                                                                                                    | Appointment                        | $\geq$              | Student                           |
| Support Liaison        |            |                             |            |                                                                                                    | Manager App                        |                     | (Hobsons)                         |
| Request Support        | ₽ţ         | Grade Chan                  | ge         | 6                                                                                                    | Health Center                      | Ţ                   | Web Attendance                    |

(C2C); this takes you to the Faculty Course Management and Advisement Portal.

| My Courses                                        | Student Search                                        |
|---------------------------------------------------|-------------------------------------------------------|
| Welcome Leah I<br>No Announceme<br>Courses Assign | Richards !<br>ents Made<br>ned to you for Spring 2020 |
| Course                                            | course Name                                           |
| ENG101.55                                         | 561 Composition I                                     |
| LIB200.15                                         | L.A. Sem; Hum & Te                                    |
|                                                   |                                                       |

Through this page, you can access My Courses, which you can use to communicate with your students, check their registration status, or submit an intervention...

#### TO COMMUNICATE WITH STUDENTS

Click on the course number, and that will take you to the Course **Communication** roster. From there, you can

number.

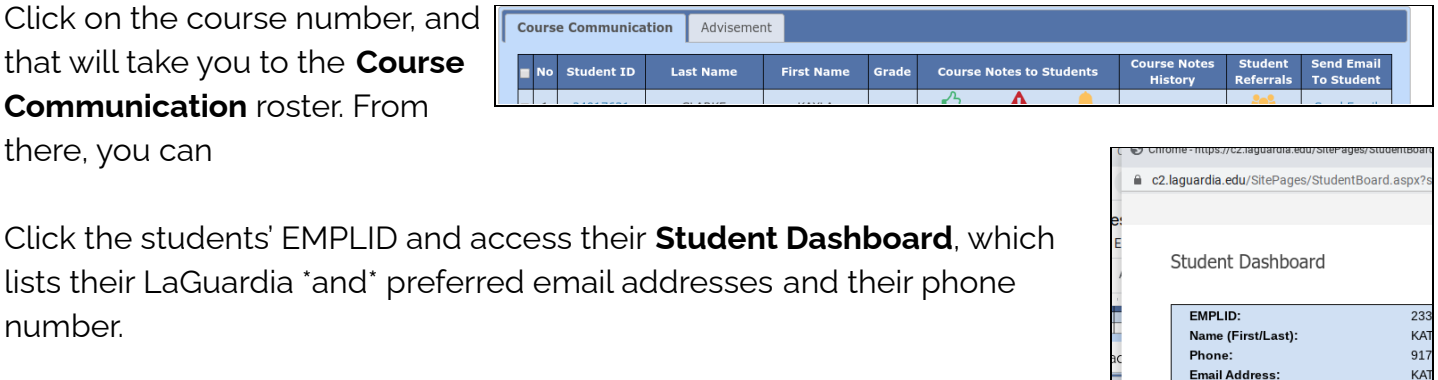

KAT

UN

Un

Cli

He

со

2.7 (ES

Preferred Email Address:

Degree Map(All Majors): Council/Team:

Plan/Subplan Major:

Degree Map:

Admit Status:

Adv 2.0 Info:

**GPA/Total Credits:** 

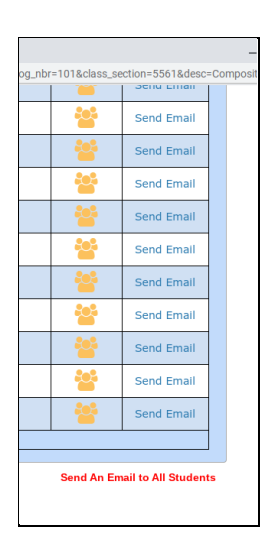

Email individual students (via the column at the right) or the whole class (via the red link at the bottom of the page, right side).

Send a message to students' MyLaGuardia

single students' My LaGuardia through the icons in **Course Notes to Students** (the middle column)

| rade | Course | Notes to Si | tudents | Cour |
|------|--------|-------------|---------|------|
|      | Ċ      | A           |         |      |
|      | Ċ      | A           | 4       |      |
|      | Ċ      | A           |         |      |
|      | L      |             |         |      |

"Reminder" is perhaps the most useful of these.

multiple students' My LaGuardia via the **Submit Single Message to Multiple Students** icons at the bottom of the page, left side.. Click the checkbox at the far left of the list to select the students whom you wish to message.

| 12              | I             |                 |  |
|-----------------|---------------|-----------------|--|
| Submit Single M | lessage to Mu | ltiple Students |  |
| ThumbsUp        | HeadsUp       | Reminder        |  |

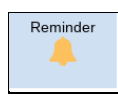

Click the icon and select from the dropdown menu.

"Other" allows you to personalize the message. Just type your brief message in the

blank space.

Click "Submit" to post your message!

#### ADVISEMENT TAB FEATURES FOR FACULTY

Through **My Courses**  $\rightarrow$  **Advisement**, you can also

• view students' assigned advisors

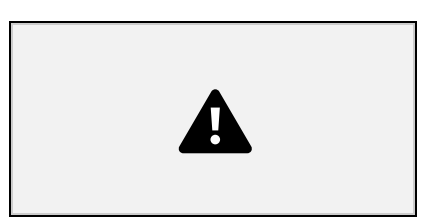

| Assignments                                                                       |                     |                |                  |        |  |
|-----------------------------------------------------------------------------------|---------------------|----------------|------------------|--------|--|
| Assignments are due.                                                              |                     |                |                  |        |  |
| Check your email for important and                                                | nouncements.        |                |                  |        |  |
| Grades are posted.                                                                |                     |                |                  |        |  |
| It is never too early to think about                                              | transfer. Visit the | Office of Tran | sfer Services in | B-215. |  |
| Make sure to consult your academic calendar for a change in our meeting schedule. |                     |                |                  |        |  |
| Study for your upcoming exam.                                                     |                     |                |                  |        |  |
| Other                                                                             |                     |                |                  |        |  |

|   | Adviseme   | nt          |                            |             |                               |                         |                     |                         |                        |
|---|------------|-------------|----------------------------|-------------|-------------------------------|-------------------------|---------------------|-------------------------|------------------------|
| 2 | First Name | SRVC<br>Ind | Student<br>Success<br>Form | ADV<br>Hold | Enrollment<br>Current<br>Term | Enrollment<br>Next Term | Advisement<br>Notes | Advisor<br>Name         | Submit<br>Intervention |
|   |            |             | Submit<br>Form <b>●</b>    |             | Sess I & II                   | Sess I & II             | Submit<br>Notes     | Professional<br>Advisor | Intervention           |

- check students' Enrollment for Session II and the next semester
- submit an Intervention

If you click **Intervention** on the far right side of the screen, you'll see the student's contact information and, at the bottom of the screen, a drop-down menu to **Select Reason** and a space for additional information.

| Advisement:                     |                  |
|---------------------------------|------------------|
| Select Reason:                  | Academic Support |
| Please Elaborate on the Reason: |                  |
| Send                            | Cancel           |

The message will be sent to the student's assigned advisor (in Spring 2020, a professional advisor from Student Advising Services or ASAP/CD). You will receive an e-mail when the advisor has closed your intervention request (that is, reached out to the student and gotten a response). To check the status of your intervention request, select the student's EMPLID (on either **Course Communication** or **Advisement**) to view the **Student Dashboard**. In Student Dashboard, go to the **C2C Tab -> Interventions**. You will see if the intervention is resolved, and by clicking **Actions**, you can see the notes entered by the advisor.

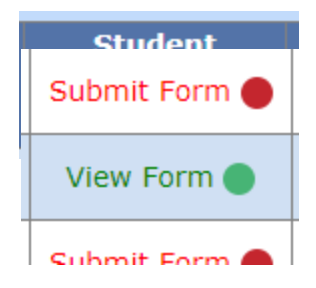

You can also submit (create) or view and add to a student's **Student Success Plan** for any non-course related conversations you might have with a student. You will <u>create</u> or <u>add to</u> a Student Success Form, which you can access from the Advising List.

If it says "View Form," the student has had a Form generated. If It says "Submit Form," you will be creating it. Either way, when you click, it will ask if

you want to record the visit in SEMS. You can say YES; it just records the visit. However, if you are just viewing the form, you should say NO. You will still be able to access an existing or blank Form.

The Form is pretty user-friendly.

|                 |                               |                      |                               | I Ma                | -M Inse |
|-----------------|-------------------------------|----------------------|-------------------------------|---------------------|---------|
|                 |                               |                      |                               |                     | × 2     |
| Student Success | Plan                          |                      |                               |                     |         |
| Student Success | i iuri                        |                      |                               |                     | 5       |
|                 |                               |                      |                               |                     |         |
| MAJOR:          | Liberal Arts: Soc Sci and Hum | ADVIS                | SEMENT 2.0: n/a               |                     | s       |
| STUDENT TOOLS.  | STUDENT DASHBOARD             |                      |                               |                     |         |
| STODENT TOOLS.  | STODENT DASHDOARD             |                      |                               |                     |         |
|                 |                               |                      |                               | Save                |         |
| Momentum        | Academic Progress & Support   | Life/ School Balance | Advisement, Career & Transfer | College Connections | - 1     |
|                 | 5 11                          | · · ·                | ,                             |                     | - 1     |
|                 | Λ                             |                      |                               |                     |         |
|                 |                               |                      |                               |                     |         |

You can check boxes and write notes on each page (except the Momentum page). Be sure to save. There are "Guiding Questions" at the top of each page that may help you direct the conversation.

The "landing page" is the Momentum page; this is a visual overview of the student's progress.. The next tab is Academic Progress & Support. This is the main tab you'll likely use.

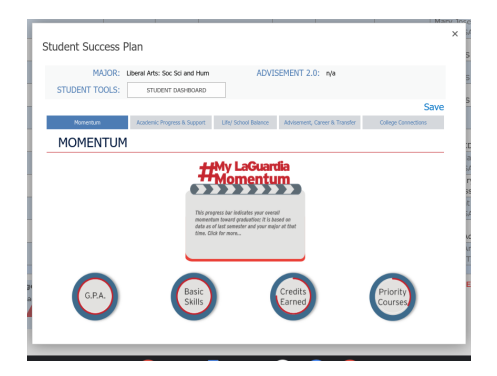

|                                                    |                                                           |                                                |                                            | Ma                       |  |  |
|----------------------------------------------------|-----------------------------------------------------------|------------------------------------------------|--------------------------------------------|--------------------------|--|--|
| udent Success P                                    | an                                                        |                                                |                                            |                          |  |  |
| STUDENT TOOLS:                                     | STUDENT DASHBOARD                                         |                                                |                                            |                          |  |  |
|                                                    |                                                           |                                                |                                            | Save                     |  |  |
| Momentum                                           | Academic Progress & Support                               | Life/ School Balance                           | Advisement, Career & Transfer              | College Connections      |  |  |
| ACADEMIC P                                         | ROGRESS & SU                                              | PPORT                                          |                                            |                          |  |  |
| Guiding Questions: Wh<br>you have a long term plar | at would you like to discuss<br>to graduate and which cou | during this meeting?<br>rses will you take nex | How are you doing in your c<br>t semester? | lasses this semester? Do |  |  |
| MEETING TOPICS:                                    | Review Momentum Factors                                   |                                                |                                            |                          |  |  |
|                                                    | Credits Earned                                            |                                                |                                            |                          |  |  |
|                                                    | ■ GPA<br>✓ Priority Courses                               |                                                |                                            |                          |  |  |
|                                                    | Developmental Courses                                     | 3                                              |                                            |                          |  |  |
|                                                    | Review Course &<br>Degree Works & I                       | Degree Plan<br>Degree Maps                     | Review<br>ePo                              | ePortfolio<br>rtfolio    |  |  |
|                                                    | Strengths and concerns                                    | s for current courses                          | Understanding Myse                         | elf                      |  |  |
|                                                    | Off track courses Select courses for part                 | comostor                                       | SWOT                                       |                          |  |  |
|                                                    | Degree Map and long t                                     | erm planning                                   | About Me                                   |                          |  |  |
|                                                    |                                                           |                                                |                                            |                          |  |  |